# Using Generic Prepay with Unpaid Product Bookings

Last Modified on 08/19/2025 9:16 am CDT

Multiple Bookings may be added to a single Invoice, including an unpaid Product-specific Booking and a generic prepaid Booking. This is helpful when a customer prepays for a Product that may have to be changed before or at the time of delivery.

For Agvance to use an unpaid Product-specific Booking and a generic prepaid Booking together automatically on an Invoice line item, the *Price Level* on the generic Booking must be set to *None*.

#### Set Up the Generic Prepay Type

Add or edit the desired Prepay Type at Accounting / Setup / A/R / Generic Prepay Types. Select to apply prepay to All Products or only Products with these Classifications and choose **Save**.

| 🛃 Ed                  | it Ger                       | neric Prepay Type                     |                                      |   | ×                       |
|-----------------------|------------------------------|---------------------------------------|--------------------------------------|---|-------------------------|
| Descr<br>Gener<br>Thi | iption<br>ric Che<br>is type | emical                                | <product id=""><br/>ChemPP</product> |   | Department ID<br>Misc00 |
| 0                     | ) All p<br>) Prod            | roducts<br>lucts with these classific | ations                               |   |                         |
| 1                     |                              | Agronomy                              |                                      |   |                         |
| 2                     |                              | AME                                   |                                      |   |                         |
| 3                     |                              | Chemical, Fertilizer, &               | Application                          |   |                         |
| 4                     | $\checkmark$                 | Chemicals                             |                                      |   |                         |
| 5                     |                              | Chemicals for Approve                 | rs                                   |   |                         |
| 6                     |                              | Corn Sales Order Disc                 |                                      |   | Save                    |
| 7                     |                              | Diesel                                |                                      |   |                         |
| 8                     |                              | Dyed Diesel                           |                                      | ¥ | Cancel                  |

#### Adding the Bookings

To add a generic Booking with a *Price Level* of *None*, add a Booking at *A/R / Product Bookings*. Select the Customer then choose the *Generic Prepay* option. The drop-down area enables to select the desired Prepay Type. Choose *None* as the *Price Level*, and enter a *Prepay Amount*. **Save** the Booking.

| 🖳 Add Booking #120                                                                                                    | 0276 Custom            | er 1 of 1 |                   |                  |                     |         |                     |                                                             |                       |                          |                              |
|----------------------------------------------------------------------------------------------------|------------------------|-----------|-------------------|------------------|---------------------|---------|---------------------|-------------------------------------------------------------|-----------------------|--------------------------|------------------------------|
| Splits Customer ID<br>Customer Name<br>Field ID                                                                                                    | 239809 ?<br>Ken Aikins | ·<br>-    | Regular<br>150.00 | PrePay<br>0.00   | UAC 0.00            | Cre     | edit Limit<br>75000 |                                                             | Book I<br>Start I     | Date 03/12/<br>Date//    | /2024                        |
| <comments></comments>                                                                                                    |                        |           |                   |                  |                     |         | ~                   |                                                             | Price                 | e By Produ               | cts 🗸                        |
| Generic Prepay                                                                                                    | Price                  | Level     | Prepay.           | Amount<br>000.00 |                     |         |                     |                                                             | Price De              | fault Same<br>erms (None | ) ~                          |
| <product na<="" th=""><td>ıme&gt;</td><td>Quant</td><td>ity Inv Levi I</td><td>P Dwn</td><td><unit \$=""></unit></td><td>Bill U</td><td>Т</td><td>otal \$ S</td><td># &lt;%:</td><td>&gt; Your Sh</td><td>nare <amt p<="" td=""></amt></td></product> | ıme>                   | Quant     | ity Inv Levi I    | P Dwn            | <unit \$=""></unit> | Bill U  | Т                   | otal \$ S                                                   | # <%:                 | > Your Sh                | nare <amt p<="" td=""></amt> |
|                                                                                                    |                        |           |                   |                  |                     |         |                     |                                                             |                       |                          |                              |
| *                                                                                                    |                        |           | Planned Booking I | Pavment Me       | thod                |         |                     |                                                             |                       |                          |                              |
| Analysis Apply Rollups                                                                                                    | Contract               | Format:   |                   |                  |                     |         | ~                   | Tota<br>Amo                                                 | al Booked<br>unt Paid | 0.00<br>0.00             |                              |
| <salesperson id=""></salesperson>                                                                                                    |                        | ~         | Contract Sign     | ied<br>Signature |                     | Additio | nal Comm            | ients:                                                      |                       |                          | <b>^</b>                     |
| 1. No Roll up                                                                                                    | 1                      |           |                   | ~                |                     | C       | ancel               | <ba< td=""><td>ick</td><td>Next&gt;</td><td>Save</td></ba<> | ick                   | Next>                    | Save                         |

The *Receive Payment(s) on Account* window displays. Choose the *Pay Method*, enter the reference number if necessary, and select **Save**.

| Che<br>you a | ck wh<br>re rea | ich custon<br>ceiving pay | ners Thes<br>ment automatica | e Payments will<br>lly be applied against | Payme | nt Number 1203 | 38           | Date  | 03/12/2024  |             |
|--------------|-----------------|---------------------------|------------------------------|-------------------------------------------|-------|----------------|--------------|-------|-------------|-------------|
|              |                 | from.                     | the booki                    | ng you just created.                      |       |                |              |       |             |             |
|              |                 | D                         | Name                         | Gross                                     | DISC  | Payment Total  | Pay Method 1 | rker# | USE UAC     | UAC Balance |
|              | · 🗹             | 239809                    | Ken Aikins                   | 2000.00                                   | 0.00  | 2000.00        | Check 🗸      |       |             | 0.0         |
|              |                 |                           |                              |                                           |       |                |              |       |             |             |
| 2            |                 |                           |                              |                                           |       |                |              |       |             |             |
| Disc         | Acct            | > 41                      | 00000-00                     |                                           |       | -              |              |       | Clear Locks | Apply       |

For the Product-specific unpaid Booking, add another Booking. Select the desired Product and enter the *Quantity*. Choose **Save**.

| 🖳 Add Booking #120                                                                                                    | 0277 Custor          | mer 1 of 1        |              |                       |                |                   |                     |          |                     |                |                         |                            |                         |
|----------------------------------------------------------------------------------------------------|----------------------|-------------------|--------------|-----------------------|----------------|-------------------|---------------------|----------|---------------------|----------------|-------------------------|----------------------------|-------------------------|
| Splits Customer ID<br>Customer Name                                                                                                    | 239809<br>Ken Aikins | ?                 | Re<br>1      | egular<br>50.00       |                | PrePay<br>2000.00 | UAC<br>0.00         | Cre<br>7 | edit Limit<br>75000 |                | Book Da<br>Start Da     | ate 03/12/2024<br>ate _/_/ | 4                       |
| <comments></comments>                                                                                                    |                      | 1                 |              |                       |                |                   |                     |          | ~                   | t              | expiration D<br>Price I | By Products                | ~                       |
| Generic Prepay                                                                                                    | Pric                 | e Level           | ~            | Prepay                | y Am           | ount              |                     |          |                     |                | Price Defa              | ms (None)                  | ~                       |
| <product na<="" th=""><td>me&gt;</td><td>Quantity</td><td>Inv</td><td>Levi</td><td>P</td><td>Dwn</td><td><unit \$=""></unit></td><td>Bill U</td><td>Total S</td><td>S#</td><td>&lt;%&gt;</td><td>Your Share</td><td><amt p<="" td=""></amt></td></product> | me>                  | Quantity          | Inv          | Levi                  | P              | Dwn               | <unit \$=""></unit> | Bill U   | Total S             | S#             | <%>                     | Your Share                 | <amt p<="" td=""></amt> |
|                                                                                                    |                      |                   |              |                       |                |                   |                     |          |                     |                |                         |                            |                         |
| Analysis Apply Rollups                                                                                                    | Contrac              | Pla<br>ct Format: | inned I      | Booking               | Pay            | ment Met          | hod                 |          |                     | īotal I<br>nou | Booked<br>nt Paid       | 2415.00<br>0.00            | -                       |
| <salesperson id=""></salesperson>                                                                                                    |                      |                   | Cont<br>Assi | ract Sig<br>ign Selle | ined<br>er Sig | nature            |                     | Additio  | nal Comments:       |                |                         |                            | ^<br>~                  |
| 1. No Roll up                                                                                                    | 1                    |                   |              |                       |                | $\sim$            |                     | С        | ancel               | Bac            | k N                     | lext>                      | ave                     |

### Invoicing the Customer

Add an Invoice at A/R / Invoice. Choose the Customer and Products and enter the quantities. Notice the line item defaults with a *Status* of *Book/Paid* indicating Product is relieved from the nonpaid Booking and the amount of prepay left on the generic prepaid Booking is reduced.

|                                                                                                    | nvoice                                                                                                    | #1200901 C      | ustome                  | er (239809) 1 | of 1    |         |           |                    |          |       |           |          |                                                |                   |                                              | 2      |
|----------------------------------------------------------------------------------------------------|----------------------------------------------------------------------------------------------------|-----------------|-------------------------|---------------|---------|---------|-----------|--------------------|----------|-------|-----------|----------|------------------------------------------------|-------------------|----------------------------------------------|--------|
| Invoice                                                                                                    | Anal                                                                                                    | ysis Tax        | Addit                   | ional Info S  | ource T | Tickets | Booking R | ecap MFT           | Details  |       |           |          |                                                |                   |                                              |        |
| Split                                                                                                    | ID                                                                                                    | 239809          | ~ ?                     | Grain Bala    | ances   | Reg     | gular     | PrePay             | U        | IAC   | Credit L  | .imit    | Invoice Date                                   | 03/1              | 2/2024                                       |        |
| Cus                                                                                                    | stomer                                                                                                    | Ken Aikins      |                         |               |         | 150     | 0.00      | 2000.00            | 0        | ).00  | 7500      | 0        | Due Date                                       | 04/1              | 5/2024                                       |        |
| Fi                                                                                                    | ield ID                                                                                                    |                 | ?                       |               |         |         |           |                    |          |       |           |          | Price By                                       | Prod              | lucts                                        | ~      |
| Ti                                                                                                    | ickets                                                                                                    |                 |                         |               |         |         |           |                    |          |       |           |          | Price Default                                  | Indiv             | ridual                                       |        |
| <com< th=""><td>ments&gt;</td><td></td><td></td><td></td><td></td><td></td><td></td><td></td><td></td><td></td><td></td><td><math>\sim</math></td><td>··· A Terms</td><td>N15</td><td></td><td><math>\sim</math></td></com<> | ments>                                                                                                    |                 |                         |               |         |         |           |                    |          |       |           | $\sim$   | ··· A Terms                                    | N15               |                                              | $\sim$ |
|                                                                                                    | <pro< td=""><td>duct Name&gt;</td><td>1</td><td>Quantity</td><td>Inv U</td><td>Level</td><td>Status</td><td><unit s=""></unit></td><td>Bill U</td><td>To</td><td>tal Split</td><td>&lt;%&gt;</td><td>Your Share</td><td>Tax</td><td>Dept ID</td><td>Pro</td></pro<> | duct Name>      | 1                       | Quantity      | Inv U   | Level   | Status    | <unit s=""></unit> | Bill U   | To    | tal Split | <%>      | Your Share                                     | Tax               | Dept ID                                      | Pro    |
| 1                                                                                                    | Ponc                                                                                                    | ho Seed Tre     | ater                    | 3.000         | Gal     | Book    | Book/Paid | 483.00             | Gal      | 1449  | .00 1     | 100.0000 | 1449.00                                        |                   | Chem                                         | Por    |
|                                                                                                    | _                                                                                                    |                 |                         |               |         |         |           |                    |          |       |           |          |                                                |                   |                                              |        |
|                                                                                                    |                                                                                                    |                 |                         |               |         |         |           |                    |          |       |           |          |                                                |                   |                                              |        |
| ۲.                                                                                                    |                                                                                                    |                 |                         |               |         |         |           |                    |          |       |           |          |                                                |                   |                                              | >      |
| <<br>Prod                                                                                                    | d ID                                                                                                    | ~               |                         |               |         |         |           |                    |          | Bar C | ode       |          |                                                |                   |                                              | >      |
| < Prod Extra ( Apply                                                                                                    | d ID<br>Charge<br>Rollups<br>Print I/                                                                                                    | S Discou<br>Mai | unt Progr<br>nuf Billin | rams<br>g     | _       |         |           |                    | Apply To | Bar C | iode      | Prepa    | Subtotal<br>y \$ Used<br>Sales Tax<br>punt Due | <b>144</b><br>144 | <b>19.00</b><br>49.00<br>0.00<br><b>0.00</b> | ><br>  |

## Selecting Multiple Bookings Manually on Invoice

Any unpaid and prepaid Bookings may be manually selected together for the same line item if needed.

While adding the Invoice, select in the *Level* column.

| -uu mv                                                                                                    | oice #               | ±12009   | 902 Cu         | istomei   | (239809) 1  | l of 1   |         |         |                    |          |                          |       |           |                                                    |       |                                  |       |
|----------------------------------------------------------------------------------------------------|----------------------|----------|----------------|-----------|-------------|----------|---------|---------|--------------------|----------|--------------------------|-------|-----------|----------------------------------------------------|-------|----------------------------------|-------|
| voice ,                                                                                                    | Analy                | sis 1    | Тах            | Additi    | onal Info S | Source 1 | Fickets | Booking | Recap              | IFT Deta | ils                      |       |           |                                                    |       |                                  |       |
| Split                                                                                                    | ID 2                 | 23980    | 9              | ~ ?       | Grain Bala  | ances    | Reg     | jular   | PrePay             | y 🛛      | UAC                      | Cre   | dit Limit | Invoice I                                          | Date  | 03/12/202                        | 4     |
| Custor                                                                                                    | mer H                | Ken Ai   | ikins          |           |             |          | 150     | 0.00    | 551.00             | )        | 0.00                     | 7     | 5000      | Due I                                              | Date  | 04/15/202                        | 4 🔟   |
| Field                                                                                                    | ID                   |          |                | ?         |             |          |         |         |                    |          |                          |       |           | Price                                              | e By  | Products                         | `     |
| Ticke                                                                                                    | ets                  |          |                |           |             |          |         |         |                    |          |                          |       |           | Price De                                           | fault | Individual                       |       |
| <comme< td=""><td>ents&gt;</td><td></td><td></td><td></td><td></td><td></td><td></td><td></td><td></td><td></td><td></td><td></td><td>~</td><td> A Ter</td><td>rms</td><td>N15</td><td>`</td></comme<> | ents>                |          |                |           |             |          |         |         |                    |          |                          |       | ~         | A Ter                                              | rms   | N15                              | `     |
| <                                                                                                    | Prod                 | uct Na   | ame>           |           | Quantity    | Inv U    | Level   | Status  | <unit s=""></unit> | Bill U   | Total                    | Split | <%>       | Your Share                                         | Тах   | Dept ID                          | Prod  |
| 1 🕨 B                                                                                                    | Bagge                | d Fer    | t 19-19        | -19       | 20.000      | Bags     | Book    | Book    | 6.00               | Bags     | 120.00                   | . 1   | 100.0000  | 120.00                                             |       | Bag00                            | 19-19 |
|                                                                                                    |                      |          |                |           |             |          |         |         |                    |          |                          |       |           |                                                    |       |                                  |       |
| c                                                                                                    |                      |          |                |           |             |          |         |         |                    |          |                          |       |           |                                                    |       |                                  | >     |
| <<br>Prod ID                                                                                                    |                      | ~        |                |           |             |          |         |         |                    |          | Bar (                    | Code  |           |                                                    |       |                                  | >     |
| < Prod ID<br>Extra Cha                                                                                                    | )<br>arges<br>bilups | ] \\<br> | Discour<br>Man | nt Progra | ams         |          |         |         |                    | Appl     | Bar (<br>ly To All Custo | Code  | Pre       | Subtotal<br>epay \$ Used<br>Sales Tax<br>mount Due |       | 120.00<br>0.00<br>0.00<br>120.00 | ><br> |

The *Booking Detail for Line Item* window displays. Highlight the Product-specific Booking and choose the **Prepay Book Only** button. Select the prepaid Booking to use and choose **Done**.

|                          | /etdii | inter Enre ine | 33         | 13-13-13          |          |                    |          |   |          |
|--------------------------|--------|----------------|------------|-------------------|----------|--------------------|----------|---|----------|
| Product Nam              | e      |                | Customer % | Share Quantity    | / Level  | List Price         | Share \$ |   |          |
| Bagged Fert              | 19-19  | -19            | 100.0000   | 20                | Book     | 6.0000             | 120.00   |   |          |
| Available Boo            | kings  |                | Ret        | ain Invoice Price | C        | urrent Booking Sta | itus     |   |          |
| Date                     |        | Booking#       | Field ID   | Product           | Quantity | Price              | Total S  | P | Location |
| 03/12/2024               |        | 1200278        | 1          | Bagged Fert 19    | 50.000   | 6.00               | 300.00   | N | 00MAIN   |
|                          |        |                |            |                   |          |                    |          |   |          |
| <                        |        |                |            |                   |          |                    |          |   | >        |
| <<br>Prepay Statu        | \$     |                |            | ✓ Show not Active | Bookings |                    |          |   |          |
| <<br>Prepay Statu<br>All | \$     | V Book #       | E          | Show not Active   | Bookings |                    |          |   | >        |

The line item displays a *Status* of *Book/Paid*.

| Add Inv                                                                                                    | voice                                                                                                    | #120090        | 2 Custo            | omer   | (239809) 1  | OFI      |        |            |                    |          |                      |          |          |                                                | L       |                                              |           |
|----------------------------------------------------------------------------------------------------|----------------------------------------------------------------------------------------------------|----------------|--------------------|--------|-------------|----------|--------|------------|--------------------|----------|----------------------|----------|----------|------------------------------------------------|---------|----------------------------------------------|-----------|
| nvoice                                                                                                    | Anal                                                                                                    | ysis Tax       | x A                | dditio | onal Info S | Source T | ickets | Booking Re | ecap MFT (         | Details  |                      |          |          |                                                |         |                                              |           |
| Split                                                                                                    | ID                                                                                                    | 239809         | ~                  | ?      | Grain Bala  | ances    | Reg    | gular      | PrePay             | U        | AC                   | Credit L | .imit    | Invoice Da                                     | ite 03/ | 12/2024                                      |           |
| Custo                                                                                                    | omer                                                                                                    | Ken Aikin      | IS                 | _      |             |          | 150    | 0.00       | 551.00             | 0        | .00                  | 7500     | 0        | Due Da                                         | ite 04/ | 15/2024                                      |           |
| Fiel                                                                                                    | ld ID                                                                                                    |                |                    | ?      |             |          |        |            |                    |          |                      |          |          | Price                                          | By Pro  | ducts                                        | ~         |
| Tick                                                                                                    | kets                                                                                                    |                |                    |        |             |          |        |            |                    |          |                      |          |          | Price Defa                                     | ult Ind | vidual                                       |           |
| <comm< td=""><td>ents&gt;</td><td></td><td></td><td></td><td></td><td></td><td></td><td></td><td></td><td></td><td></td><td></td><td><math>\sim</math></td><td>··· A Term</td><td>IS N1</td><td>5</td><td>~</td></comm<> | ents>                                                                                                    |                |                    |        |             |          |        |            |                    |          |                      |          | $\sim$   | ··· A Term                                     | IS N1   | 5                                            | ~         |
|                                                                                                    | <proc< td=""><td>luct Nam</td><td>e&gt;</td><td>(</td><td>Quantity</td><td>Inv U</td><td>Level</td><td>Status</td><td><unit s=""></unit></td><td>Bill U</td><td>Tota</td><td>I Split</td><td>&lt;%&gt;</td><td>Your Shar</td><td>e Tax</td><td>Dept ID</td><td>Pro</td></proc<> | luct Nam       | e>                 | (      | Quantity    | Inv U    | Level  | Status     | <unit s=""></unit> | Bill U   | Tota                 | I Split  | <%>      | Your Shar                                      | e Tax   | Dept ID                                      | Pro       |
| 1                                                                                                    | Bagg                                                                                                    | ed Fert 1      | -<br>9-19-19       | )      | 20.000      | Bags     | Book   | Book/Paid  | 6.00               | Bags     | 120.0                | 0 1      | 100.0000 | 120.0                                          | 0       | Bag00                                        | 19-       |
|                                                                                                    |                                                                                                    |                |                    |        |             |          |        |            |                    |          |                      |          |          |                                                |         |                                              |           |
| <                                                                                                    |                                                                                                    |                |                    |        |             |          |        |            |                    |          |                      |          |          |                                                |         |                                              | >         |
| <<br>Prod II                                                                                                    | D                                                                                                    | ~              |                    |        |             |          |        |            |                    |          | Bar Co               | de       |          |                                                |         |                                              | >         |
| < Prod II Extra Ch Apply R                                                                                                    | D<br>harges<br>Rollups<br>Print M                                                                                                    | S Dis<br>ethod | count P<br>Manuf I | Progra | ams         |          |        |            |                    | Apply To | Bar Co<br>All Custon | de vers  | Prepa    | Subtotal<br>y \$ Used<br>Sales Tax<br>punt Due | 1       | <b>20.00</b><br>20.00<br>0.00<br><b>0.00</b> | ><br>] co |

Choose **Save** on the *Add Invoice* window.